# Release Notes 14.18

imc Learning Suite

# **Release Notes 14.18**

imc Learning Suite

Author(en): Bettina Stiehl Datum: 13.10.2023

| Document                               | Description             |
|----------------------------------------|-------------------------|
| Version                                | ILS 14.18               |
| Status (Draft / Review / Finalisation) | Finalisation            |
| Kontakt                                | Product Management Team |

| History    | Status | Who               |
|------------|--------|-------------------|
| 13.10.2023 | Final  | Bettina Stiehl    |
| 14.11.2023 | Update | Nadine Schwabauer |

# Inhalt

| 1       | Feature Highlights                  | 4  |
|---------|-------------------------------------|----|
| 1.1     | Kollaborative Gruppenarbeit         | 4  |
| 1.2     | Zertifizierungen                    | 5  |
| 1.3     | Learning Analytics                  | 7  |
| Effecti | veness check report                 | 7  |
| Berich  | t aus dem System erstellen          | 7  |
| 2       | Details in imc Learning Suite 14.18 | 9  |
| 3       | Hinweise zur Migration              | 16 |
| 4       | Weitere Informationen               | 16 |

## 1.1 Kollaborative Gruppenarbeit

Die kollaborative Gruppenarbeit ist eine Erweiterung der On-the-Job-Training-Funktionalität. Mit dieser Funktion können Kunden Aufgaben für kollaborative Gruppenarbeit innerhalb eines Kurses erstellen und so soziales Lernen und kollaboratives Arbeiten fördern. Mit dieser Erweiterung können On-the-Job-Trainingsvorlagen als Gruppenarbeit markiert werden, wodurch es möglich wird, innerhalb eines Kurses ein Objekt für "kollaborative Gruppenarbeit" zu erstellen. Es können Gruppen erstellt und Mitglieder aus der Teilnehmerliste des Kurses zugewiesen werden. Eine integrierte Nachrichtenfunktion ermöglicht es Teilnehmern und Tutoren, innerhalb der Aufgabe zu kommunizieren. Die Überprüfung der Aufgabe und die abschließende Benotung können für alle Teilnehmer einer Gruppenaufgabe einmal durchgeführt werden. Darüber hinaus wurden Anpassungen bei der Handhabung von Anhängen, der Abgabe und das Bearbeiten von Feedback und der Zustellung von Benachrichtigungen vorgenommen.

| Transmission provides to compare the fact that a final decision of the fact that a final decision of the fact that a final decision of the fact that a final decision of the fact that a final decision of the fact that for the fact that a final decision of the fact that for the fact that a final decision of the fact that for the fact that a final decision of the fact that for the fact that for the fact the fact that for the fact that for the fact that fact the fact that fact that for the fact that fact that | Training in program Group work: Dream Team                                                                                                    | m No.1 End: 21 Aug 2022 09-00                                                                                                    |                                                                                                    |
|----------------------------------------------------------------------------------------------------|----------------------------------------------------------------------------------------------------|----------------------------------------------------------------------------------------------------|----------------------------------------------------------------------------------------------------|
| beside besides besides and the second of the second of the | maining in progress, Group work, Dream ream                                                                                                    | 111101. End. 31 Aug 2023 08.00                                                                                                    |                                                                                                    |
|                                                                                                    | Tasks Details                                                                                                    |                                                                                                    |                                                                                                    |
| Prevent events  Prevents  Prevents Prevents Prevents  |                                                                                                    |                                                                                                    |                                                                                                    |
| Orcup sork     Members (a)                                                                                                    | Dream Team No1                                                                                                    |                                                                                                    |                                                                                                    |
| Members (4)<br>Minas kanal          Minas kanal          Lukana Farhan          Mi Daviela Limmi<br>Tutors (2)<br>Minas kanal          Minas kanal          Min                   | Group work                                                                                                    |                                                                                                    |                                                                                                    |
| I bins kan<br>                                                                                                    | Members (4)                                                                                                    |                                                                                                    |                                                                                                    |
| Tutors (2)   Sams summary   Immediate   Task (2)     Immediate   Immediate </td <td>🚺 Dimas Kamal  🧐 Giring Furqon  Lu</td> <td>ıkman Farhan 🛛 🍓 Daniela Lämmli</td> <td></td>                                                                                                    | 🚺 Dimas Kamal  🧐 Giring Furqon  Lu                                                                                                    | ıkman Farhan 🛛 🍓 Daniela Lämmli                                                                                                    |                                                                                                    |
| Image: Sease Summingsite Image: TransToylow     Perding (2) Immerice (1)     Tarks (2)     Information Security Intro     Image: Comparison of the second of the second of th                                                                                                    | Tutors (2)                                                                                                    |                                                                                                    |                                                                                                    |
| Perding (2) In review (a) Does (b)     Falled (c)       Particle (C)    Tasks (Z)                                                                                                    | 🛞 Susan Sumanggih 🦚 Tiana Taylor                                                                                                    |                                                                                                    |                                                                                                    |
| Percentary (2) In review (0) Passed (0) Failed (0)   Tasks (2)   Information Security Intro   In the passed Interview (0)   In the passed Interview (0)   Interview (0) Interview (0)   Interview (0) Interview (0) </td <td></td> <td></td> <td>_</td>                                                                                                    |                                                                                                    |                                                                                                    | _                                                                                                    |
| Tasks (2)  Information Security Intro  To review  Aute passed  Mark passed  Mark failed  Mark failed  Response  Mark passed  Mark passed  Mark failed  Response  Mark passed  Mark passed  Mark passed  Mark passed  Mark failed  Response  Mark passed  Mark passed  Mar | Pending (2) In review (0) Done (0)                                                                                                    | Passed (0) Failed (0)                                                                                                    |                                                                                                    |
| Information Security Intro       Image: Control of Decision         Image: Control of Decision       Mark passed       Mark failed       Reopen task         Description       That have level and the interface and properties by the base of the interface and properties by the base of the base of the base of                                                                                                    | Tasks (2)                                                                                                    |                                                                                                    |                                                                                                    |
| To review       Image: Control of the control of the con                                         | Information Security Intro                                                                                                    |                                                                                                    | 0.0                                                                                                    |
| Mark passed     Mark failed     Reopen task                                                                                                    | To review () 6 hours                                                                                                    |                                                                                                    |                                                                                                    |
| Mark passed     Mark falled     Respect task       Description     This task involves educating participants on how to classify and handle sensitive data appropriately. The module can cover topics such as identifying different types of sensitive data (e.g., personally identifiable information, financial data, intellectual property), understanding the logal and ethical obligations associated with handling such data, and implementing appropriate securit measures to protect it. Participants can be provided with case studies or scenarios where they have to determine the classification of data and recommend suitable safeguards to ensure its securit mean privacy.       Download     Tatimica agenda       Learner     Tutor       Add attachments     Add attachments       sochtion_1pdf(194 KB)     Feedback       Daniela Lärmiti, tast now     Feedback       Histing agenda     Feedback       Histing agenda     Feedback                                                                                                    |                                                                                                    |                                                                                                    |                                                                                                    |
| Description         The set involves excluting participants on how to classify and handle sensitive data appropriately. The module can now topics such as lotterifying different types of sensitive data appropriately to involve can cover topics such as lotterifying different types of sensitive data and incommend suitable safeguards to ensure its security and privacy.         Download         Teamer       Tutor         Ada attachments       Ada attachments         Schlipping (1) (40)       Feedback         Daniela Lämmit, 1 day ago       Schlipping (1) (40)         Schlipping (2) (40)       Daniela Lämmit, 1 day ago         Schlipping (2) (40)       Schlipping (2) (40)         Daniela Lämmit, 1 day ago       Schlipping (2) (40)         Daniela Lämmit, 1 day ago       Schlipping (2) (40)         Daniela Lämmit, 1 day ago       Schlipping (2) (40)         Daniela Lämmit, 1 day ago       Schlipping (2) (40)         Daniela Lämmit, 1 day ago       Schlipping (2) (40)         Daniela Lämmit, 1 day ago       Schlipping (2) (40)         Daniela Lämmit, 1 day ago       Schlipping (2) (40)         Daniela Lämmit, 1 day ago       Schlipping (2) (40)         Daniela Lämmit, 1 day ago       Schlipping (2) (40)         Daniela Lämmit, 1 day ago       Schlipping (2) (40)         Daniela Lämmit, 1 day ago       Schlippinginging (4) (4)                                                                                                    |                                                                                                    |                                                                                                    |                                                                                                    |
| Description         This task investes advestige advestige participants on how to classify and handle sensitive data appropriately. The module can our tapics such as identifying different types of sensitive data (e.g., meansures to protect it, Participants can be provided with case studies or scenarios where they have to determine the classification of data and recommend suitable safeguards to ensure its security and privacy.         Download       Training agends         Learner       Tutor         Attachments       Add attachments         Solution 1_pdf(194 K8)       Feedback         Dariels Limmit, 1 day ago       Feedback         solution 2_pdf(107 K8)       Dariels Limmit, just now         Participants       Feedback         H Timan, please writhy on second try, Luman Farhar, 4 hours ago       Luman Farhar, 4 hours ago                                                                                                    | Mark passed                                                                                                    | Mark failed                                                                                                    | Reopen task                                                                                                    |
| Download Training agends Learner Learner Laturineris Add attachments Solution_1 pdf(v04 Kil) Daniels Linnmit, 1 day ago Solution_2 pdf(v02 Kil) Lukman Ferhan, 4 hours ago Solution_2 pdf(v07 Kil) Lukman Ferhan, 4 hours ago Solution_3 pdf(v07 Kil) Daniels Linnmit, Just now Rectbuck H Titana, Besee verify our second try, Lukman Ferhan, 4 hours ago Dhistician Ausonance on Downentian                                                                                                    | Mark passed                                                                                                    | Mark failed                                                                                                    | Reopen task                                                                                                    |
| Training agends       Learner     Tutor       Atschnents     Add attachments       solution_l.pdf(v9 k8)     Footback       Darieta Limmit, 1 day ago     Footback       solution_Spdf(v7 k8)     Lukman Farhan, 4 hours ago       solution_Spdf(v7 k8)     Lukman Farhan, 4 hours ago       Lukman Farhan, 4 hours ago     Lukman Farhan, 4 hours ago                                                                                                    | Mark passed<br>Description<br>This task involves educating participants on how to<br>personally deen inflable information, financial data, in<br>measures to protect it. Participants can be provide<br>security and enviroux.                                                                                                    | Mark failed<br>to classify and handle sensitive data appropriately. The module can cover topics such as identify<br>intellectual property), understanding the logal and ethical obligations associated with handling s<br>ed with case studies or scenarios where they have to determine the classification of data and rec                                                                                                    | Reopen task<br>ing different types of sensitive data (e.g.,<br>uch data, and implementing appropriate securi<br>commend suitable safeguards to ensure its |
| Learner     Tutor       Attachments     Add attachments       soktion_1.pdf(94 KB)     Feedback       Daniela Lämmit, 1 day ago     Feedback       soktion_2.pdf(102 KB)     Likman Ferhan, 4 hours ago       Lakman Ferhan, 4 hours ago     Soktion 2.pdf(102 KB)       Daniela Lämmit, just now     Feedback       Feedback     H Tama, please verify our second try.       Lukman Ferhan, 4 hours ago     Soktion 2.pdf(102 KB)                                                                                                    | Mark passed<br>Description<br>This task involves educating participants on how to<br>personally identifiable information, financial data,<br>measures to protect it. Participants can be provide<br>security and privacy.                                                                                                    | Mark failed<br>to classify and handle sensitive data appropriately. The module can cover topics such as identify<br>intellectual property), understanding the legal and ethical obligations associated with handling s<br>of with case studies or scenarios where they have to determine the classification of data and rec                                                                                                    | Reopen task<br>ing different types of sensitive data (e.g.,<br>uch data, and implementing appropriate securi<br>commend suitable safeguards to ensure its |
| Learner     Tutor       Attachments     Add attachments       solution_1.pdf(94 KB)     Feedback       Daniela Lämml, 1 day ago     Feedback       solution_2.pdf(102 KB)     Lukman Feinhan, 4 hours ago       Lakman Feinhan, 4 hours ago     Solution 2.pdf(107 KB)       Daniela Lämml, just now     Feedback       H Tiana, please verify our second try.     Lukman Feinhan, 4 hours ago                                                                                                    | Mark passed<br>Description<br>This task involves educating participants on how to<br>personally identifiable information, financial data,<br>measures to protect it. Participants can be provide<br>security and privacy.<br>Download<br>Training agenda                                                                                                    | Mark failed<br>to classify and handle sensitive data appropriately. The module can cover topics such as identify<br>intellectual property), understanding the legal and ethical obligations associated with handling s<br>ed with case studies or scenarios where they have to determine the classification of data and rec                                                                                                    | Reopen task<br>ing different types of sensitive data (e.g.,<br>uch data, and implementing appropriate securi<br>commend suitable safeguards to ensure its |
| Attachments     Add attachments       soktion_1.pdf(94.KB)     Feedback       Daniela_Lämmil, 1 day ago     Feedback       soktion_2.pdf(102.KB)     Lukman Ferhan, 4 hours ago       soktion_3.pdf(107.KB)     Daniela_Limmil, just now       Feedback     H Tiana, please with your second try.       Lukman Ferhan, 4 hours ago     Lukman Ferhan, 4 hours ago                                                                                                    | Mark passed<br>Description<br>This task involves educating participants on how to<br>personally identifiable information, financial data,<br>measures to protect it. Participants can be provide<br>security and privacy.<br>Download<br><u>Training agenda</u>                                                                                                    | Mark failed<br>to classify and handle sensitive data appropriately. The module can cover topics such as identify<br>intellectual property), understanding the legal and ethical obligations associated with handling a<br>ed with case studies or scenarios where they have to determine the classification of data and rec                                                                                                    | Reopen task<br>ing different types of sensitive data (e.g.,<br>uch data, and implementing appropriate securi<br>commend suitable safeguards to ensure its |
| soktion_1.pdf(94.KB)     Feedback       Daniela Lämmil, 1 day ago     soktion_2.pdf(102.KB)       Lukman Ferhan, 4 hours ago     soktion_3.pdf(107.KB)       Daniela Lämmil, just now     Feedback       Mit Tiana, please with our second try.     Lukman Ferhan, 4 hours ago                                                                                                    | Mark passed Description This task involves educating participants on how to personally identifiable information, financial data, measures to protect it. Participants can be provide security and privacy. Download Training acenda Learner                                                                                                    | Mark failed<br>to classify and handle sensitive data appropriately. The module can cover topics such as identify<br>intellectual property), understanding the legal and ethical obligations associated with handling s<br>ed with case studies or scenarios where they have to determine the classification of data and res<br>Tutor                                                                                                    | Reopen task<br>ing different types of sensitive data (e.g.,<br>uch data, and implementing appropriate securi<br>commend suitable safeguards to ensure its |
| Daniela Lammi, 1 Gay ago solution 2 pdf(102 kB) Lukman Ferhan, 4 hours ago Solution 3 pdf(107 kB) Daniela Limmi Lust now Feedback Hi Tiana, please with our second try. Lukman Ferhan, 4 hours ago                                                                                                    | Mark passed Description This task involves educating participants on how to personally identifiable information, financial data, measures to protect it. Participants can be provide security and privacy. Download Training aconda Learner Attachments                                                                                                    | Mark failed<br>to classify and handle sensitive data appropriately. The module can cover topics such as identify<br>intellectual property), understanding the logal and ethical obligations associated with handling is<br>of with case studies or scenarios where they have to determine the classification of data and res<br>Tutor<br>Add attachments                                                                                                    | Reopen task                                                                                                    |
| Soution                                                                                                    | Mark passed Description This task involves educating participants on how to personally identifiable information, financial data, imeasures to protect it. Participants can be provide ascurity and privacy. Download Training acenda Learner Attachmonts Solution_1.pdf(94 KB)                                                                                                    | Mark failed<br>to classify and handle sensitive data appropriately. The module can cover topics such as identify<br>intellectual property), understanding the logal and othical obligations associated with handling is<br>divith case studies or scenarios where they have to determine the classification of data and real<br>futor<br>futor<br>feedback                                                                                                    | Reopen task                                                                                                    |
| solution 3.pdf(107 KB)<br>Daniela Lämmi (Just now<br>Reedbuck<br>Hi Tiana, please verify our second try.<br>Lukman Fierhan, 4 hours ago                                                                                                    | Mark passed Description This task involves educating participants on how to personally identifiable information, financial data, imeasures to protect it. Participants can be provide accurity and privacy. Download Training aconda Learner Attachmosis solution_1.pdf(94.KB) Dariele Limmit 1. day ago                                                                                                    | Mark failed<br>to classify and handle sensitive data appropriately. The module can cover topics such as identify<br>intellectual property), understanding the logal and othical obligations associated with handling is<br>divith case studies or scenarios where they have to determine the classification of data and real<br>futor<br>futor<br>feedback.                                                                                                    | Reopen task                                                                                                    |
| Daniela Lämmil, just nov<br>Reedbuck<br>Hi Tiana, please verify our second ity.<br>Lukman Fierhan, 4 hours ago                                                                                                    | Mark passed Description This task involves description personally identifiable information, financial data i measures to protect it. Participants can be provide security and privacy. Download Training aconda Learner Attachmosis solution_l.pdf(\04.KB) Dariela Limm(l.1 day ago solution_2.pdf(\02.KB) Lukman Fehral + doors ago                                                                                                    | Mark failed<br>to classify and handle sensitive data appropriately. The module can cover topics such as identify<br>intellectual property), understanding the logal and othical obligations associated with handling is<br>ed with case studies or scenarios where they have to determine the classification of data and real<br>futor<br>Tutor<br>Foedback                                                                                                    | Reopen task                                                                                                    |
| Peedback<br>Hi Tiana, please verify our second try.<br>Lukman Ferhan, 4 hours ago                                                                                                    | Mark passed Description This task involves educating participants on how to personally identifiable information, financial data i measures to protect it. Participants can be provide security and privacy. Download Training aconds Learner Attachments solution_1.pdf(94.KB) Dariela Limmit, 1 day ago solution_2.pdf(192.KB) Lukman Farhan, 4 hours ago solution_2.pdf(192.KB)                                                                                                    | Mark failed<br>to classify and handle sensitive data appropriately. The module can cover topics such as identify<br>intellectual property), understanding the logal and ethical obligations associated with handling is<br>ed with case studies or scenarios where they have to determine the classification of data and red<br>Tutor<br>Tutor<br>Feedback                                                                                                    | Reopen task                                                                                                    |
| H Tana, please with our second try.<br>Lukman Ferhan, 4 hours ago                                                                                                    | Mark passed Description This task involve educating participants on how is measures to protect it. Participants can be provide security and privacy. Download Training acenda Learner Altachmosts solution_1.pdf(94 KB) Dariels Limmil, 1 day ago solution_2.pdf(192 KB) Lakman Farhan, 4 hours ago Solution_2.pdf(192 KB) Lakman Farhan, 4 hours ago Solution_2.pdf(197 KB) Dariels Limmil, just now                                                                                                    | Mark failed<br>to classify and handle sensitive data eporopriately. The module can cover topics such as identify<br>intellectual property), understanding the logal and ethical obligations associated with handling a<br>ed with case studies or scenarios where they have to determine the classification of data and res<br>the data data data data data data data dat                                                                                                    | Reopen task                                                                                                    |
|                                                                                                    | Mark passed Description This task involve solvasting participants on how is assumed to a solution of the solution of the solut | Mark failed<br>to classify and handle sensitive data epopopriately. The module can cover topics such as identify<br>intellectual property), understanding the logal and ethical obligations associated with handling a<br>ed with case studies or scenarios where they have to determine the classification of data and res<br>the data and rest to the studies of the studies of the stud | Reopen task                                                                                                    |
| Dhisking Automatica                                                                                                    | Mark passed Description This task involve educating participants on how to personally determination financial data, i mean and private. Download Training agenda Learner Attachments Solution_1.pdf(94 KB) Dariela Lämmil, 1 day ago Solution_2.pdf(192 KB) Lakman Farhar, 4 hours ago Solution_3.pdf(197 KB) Dariela Lämmil, jast now Feedback Hi Tima, piesae verify our second try. Lakman Endow da hours ago                                                                                                    | Mark failed<br>to classify and handle sensitive data expropriately. The module can cover topics such as identify<br>intellectual property), understanding the logal and ethical obligations associated with handling a<br>ed with case studies or scenarios where they have to determine the classification of data and res<br>the data data data data data data data dat                                                                                                    | Reopen task                                                                                                    |
|                                                                                                    | Mark passed Description This task involve educating participants on how to personally destifiable information, financial data, imasures to protect it. Participants can be proved security and privacy. Download Training.agenda Learner Attachments Solution_2.pdf(192 KB) Dariela Lämmil, 1 day ago solution_2.pdf(192 KB) Lukman Farhan, 4 hours ago solution_3.pdf(197 KB) Dariela Lämmil, just now Feedback H Tiana, please verify our second try; Lukman Farhan, 4 hours ago                                                                                                    | Mark failed<br>to classify and handle sensitive data appropriately. The module can cover topics such as identify<br>intellectual property), understanding the legal and othical obligations associated with handling is<br>of with case studies or scenarios where they have to determine the classification of data and res<br>Tutor<br>Edd attachments<br>Feedback                                                                                                    | Reopen task                                                                                                    |
|                                                                                                    | Mark passed Description This task involves educating participants on how to personally identifiable information, financial cata, imassares to protect I. Participants can be provide accurity und privacy. Download Training agenda Learner Attachments solution_2.pdf(102 KB) Lukman Farhan, 4 hours ago solution_3.pdf(107 KB) Daniela Lämmit, just now Feedback H Ti Tana, please verify our second try; Lukman Farhan, 4 hours ago Phishing Awareness and Prevention O Pending O 4 hours, 30 minutes                                                                                                    | Mark failed<br>to classify and handle sensitive data appropriately. The module can cover topics such as identify<br>intellectual property), understanding the logal and othical obligations associated with handling is<br>of with case studies or scenarios where they have to determine the classification of data and res<br>Tutor<br>Add astachments<br>Feesback                                                                                                    | Reopen task                                                                                                    |

Fig. 1: Gruppenarbeit - Lernersicht

#### Values

- Erstellung von Aufgaben für kollaborative Gruppenarbeit mit der OJT-Vorlage innerhalb eines Kurses.
- Einrichtung von Gruppen und Zuweisung von Gruppenmitgliedern für eine bestimmte Aufgabe.
- Ein-Klick-Bewertungsoption für alle zugewiesenen Teilnehmer der Gruppe durch Tutoren.
- Messaging-Funktionalität innerhalb der Gruppenaufgabe für die Kommunikation zwischen Gruppenmitgliedern und/oder Tutoren.
- Eindeutige visuelle Markierung von Gruppenarbeit OJTs auf Titeln sowohl für Lernende als auch für Tutoren.

#### Benefits

- Einfache Erstellung von Gruppen und Zuweisung von Mitgliedern.
- Zeitsparender Überprüfungs- und Bewertungsprozess.
- Förderung von Social Learning und kollaborativem Arbeiten.
- Förderung des Gruppenengagements durch Kommunikation.

## 1.2 Zertifizierungen

| Ø  | Competencies Upda                 | <b>issner</b><br>ate: 13-Oct-2023 11:58 |                                   |               |                |         |
|----|-----------------------------------|-----------------------------------------|-----------------------------------|---------------|----------------|---------|
|    | Name                              |                                         |                                   | Туре          | Achieved value | Target  |
|    | 🗆 🚘 Certifications                |                                         |                                   |               |                |         |
|    | Certification / alwa              | ays reset/ 1 month                      |                                   | Certification | 3h 55min       | 4h Omin |
|    | Certification / alwa              | ays reset/ 3 months                     | Move achieved points/             | 'hours        |                | × nin   |
| ĒQ | Certification / alwa              | ays reset/ 12 months                    | Certification / always reset/ 1 m | onth          |                | pints   |
|    | New Certification /               | 12months/ always re                     | Courses                           |               |                | nts     |
|    |                                   |                                         | Risk Management - next period     | -2 ~          |                |         |
|    |                                   |                                         | Personal course end date          |               |                |         |
|    |                                   |                                         | Hours/points achieved             |               |                |         |
|    |                                   |                                         | 2h 5min                           |               |                |         |
|    |                                   |                                         | From                              |               |                |         |
|    |                                   |                                         | 01-0ct-2023 - 31-0ct-2023         |               |                | · · ·   |
|    | Details                           |                                         | 01-Sep-2023 - 30-Sep-2023         |               |                |         |
|    |                                   |                                         | Comment (2000 characters max      | r.)           |                |         |
|    | Certification / alway             | ys reset/ 1 montl                       |                                   |               |                |         |
|    | Name                              | Certification / alwa                    |                                   |               |                |         |
|    |                                   |                                         |                                   |               |                |         |
|    | Certification settings            |                                         |                                   |               |                |         |
|    | Duration in months                | 1                                       |                                   |               |                |         |
|    | Minimum number of poir<br>/ hours | nts 4h Omin                             |                                   |               | Save           | Close   |
|    | Certification format              | Hours                                   |                                   |               |                |         |

Fig. 2: Zertifizierungen verschieben

Auch im Bereich der Zertifizierungsverfahren haben wir erhebliche Fortschritte gemacht. Es ist nun möglich, Zertifizierungen zu Kursen hinzuzufügen, auch nachdem diese abgeschlossen oder geschlossen wurden. Dies ermöglicht Änderungen in der Zertifizierungshistorie von Lernenden auch nach dem Ablauf des Zertifizierungsprogramms. Diese Erweiterungen sind sehr nützlich, um Fehler bei der Zuordnung von Zertifizierungszeiträumen oder Zertifizierungsstunden zu korrigieren.

#### Values

Es wurden mehrere Konfigurationsmöglichkeiten eingeführt.

- Zertifizierungsänderungen an Kursen können auch dann berücksichtigt werden, wenn der Lerner den Kurs bereits bestanden hat.
- Zertifizierungen, die dem Lerner noch nicht zugeordnet sind, können per Konfiguration zugewiesen werden.
- Verlust von Zertifizierungen möglich, wenn der Teilnehmerstatus von bestanden auf nicht bestanden oder storniert wechselt.
- Möglichkeit, wenn für einen Kurs, der in der vorherigen Zertifizierungsperiode stattgefunden hat, aber der Teilnehmerstatus erst in die nächste Periode auf bestanden gesetzt wird, dann können die Zertifizierung in die richtige Periode verschoben werden.

#### • Benefits

- Wenn für Kurse falsche Zertifizierungen vergeben werden, kann dies nachträglich korrigiert werden
- Automatische Zuweisung von Zertifizierungen an Benutzer
- Zertifizierungen können überprüft werden, um falsche Zuweisungen von Zertifizierungszeiträumen oder falsch eingebrachte Zertifizierungsstunden oder -punkte zu korrigieren

## 1.3 Learning Analytics

#### **Effectiveness check report**

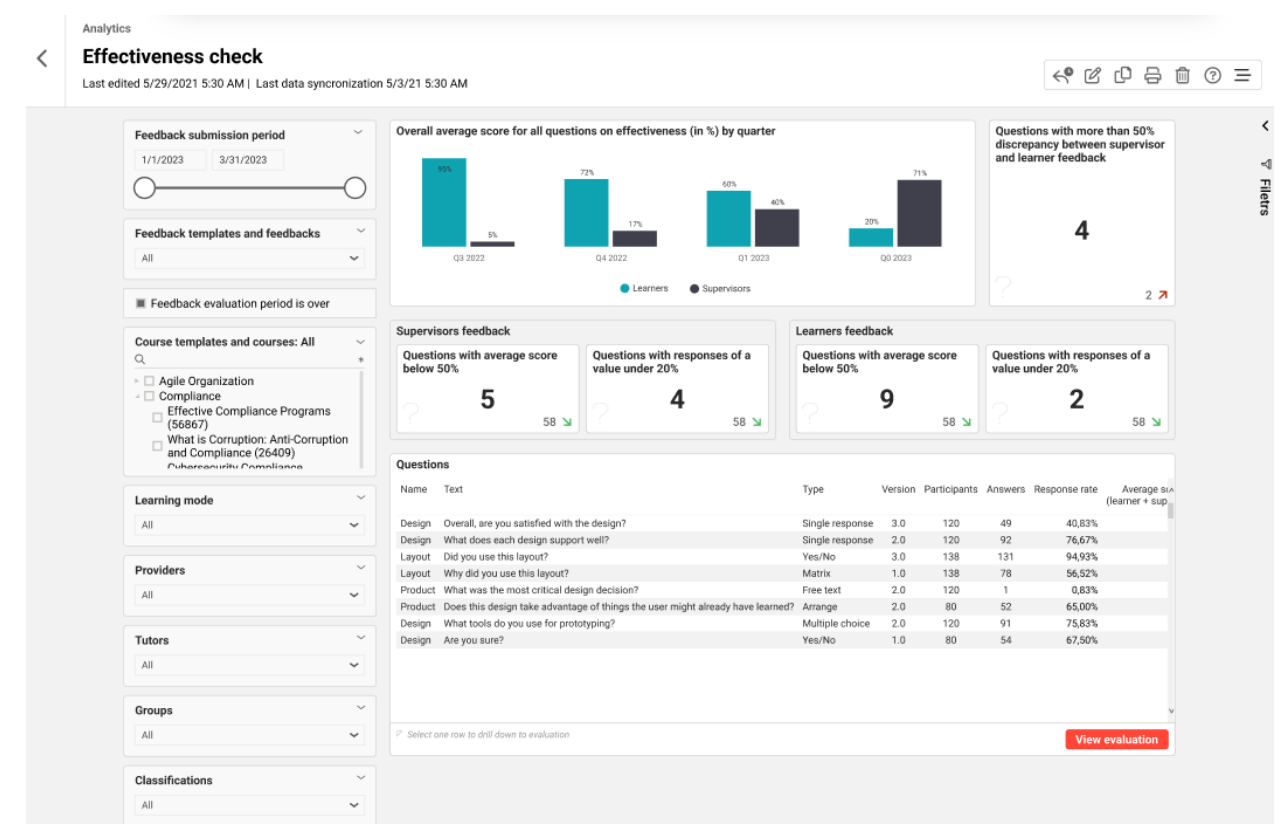

Fig. 3: Report zur Wirksamkeitskontrolle

#### Values

 Dieser Bericht wertet die Antworten auf das Feedback-Formular zur Wirksamkeitsprüfung aus, damit der Berichterstatter die Wirksamkeit der durchgeführten Schulungen bewerten kann.

#### Benefits

- Sicherstellung der Auswirkungen des Lernens auf die Arbeit
- Verbesserte datengestützte Entscheidungsfindung über Schulungen, was zu besseren Schulungsergebnissen führt

#### Bericht aus dem System erstellen

| Home Katalog Nutzer - | Inhalte      Zuweisung      Tutoring      Rep | orts Cronjobs Task List Message templates Learning Analytics 🦸                                                                                                    | r   |
|-----------------------|-----------------------------------------------|----------------------------------------------------------------------------------------------------|-----|
|                       | Learning analytics                            | Neuen Bericht erstellen                                                                                                    | ×   |
|                       | Ansicht O Was suchen Sie?                     | Report-Name*                                                                                                    |     |
|                       | 18 Ergebnisse                                 | Berichtsfokus                                                                                                    |     |
|                       | Compliance Dashboard<br>Dashboard             | Benutzerfokus Fokus auf Objekt                                                                                                    |     |
|                       | + Neuen Bericht erstellen                     | Zugriffsrechte und andere Konfigurationen                                                                                                    | ١   |
|                       | Effectiveness check                           | Der Bericht wird direkt mit Standard-Zugriffsrechten freigegeben.<br>Später können Sie in der Manageransicht die Zugriffsrechte personalisiere<br>und andere Einstellungen nach Ihren Wünschen vornehmen. | ən  |
|                       | Feedback evaluation                           | Abbrechen Report generie                                                                                                    | ren |

#### Fig. 4: Reporterstellung

#### Values

• Erstellung des Berichts aus dem System

#### **Benefits**

- Keine Power BI Pro-Lizenz erforderlich, was zu geringeren Kosten führt
- Gesteigerte Produktivität und Kundenzufriedenheit
- Höherer Fokus und gesteigerte Effizienz

# 2 Details in imc Learning Suite 14.18

Die in Version 14.18 eingeführten Verbesserungen des LMS werden im Folgenden beschrieben.

| Produktbereich      | Funktion                                                                                                    | Beschreibung, Anwendungsfall und<br>Nutzen                                                                                                    | Migration<br>(script)<br>needed                                                                                          | Konfiguration |
|---------------------|----------------------------------------------------------------------------------------------------|----------------------------------------------------------------------------------------------------|----------------------------------------------------------------------------------------------------|---------------|
| Voraussetzung<br>en | Anzeige des<br>Abschlusses<br>für<br>Voraussetzung<br>en mit<br>Mindeststatus<br>Eingeschrieben<br>für Lerner/Be-<br>treuer im<br>Frontend | Als Lernende/r, Betreuer/in oder<br>Tutor/in kann ich direkt sehen, ob<br>die Voraussetzungen eines Kurses,<br>auf den der/die Lernende gebucht<br>ist, erfüllt sind oder nicht.<br>Alle Beteiligten, die Zugriff auf den<br>Lernstatus eines Lernenden haben,<br>können sehen, ob die<br>Voraussetzungen erfüllt sind oder<br>nicht, und erhalten genauere Infor-<br>mationen darüber, welche<br>Voraussetzungen noch fehlen. So<br>ist es möglich, rechtzeitig Maßnah-<br>men zu ergreifen, um die fehlenden<br>Voraussetzungen zu ergänzen.                                                                                                    | Nein                                                                                                    | Nein          |
| Zertifizierungen    | Neue Konfigu-<br>rationsmöglich-<br>keiten für Zer-<br>tifizierungen                                                                       | <ul> <li>Einführung einer Ka-<br/>renzzeit für Zertifizier-<br/>ungen. Während der defin-<br/>ierten Karenzzeit ist es<br/>möglich, erhaltene Zer-<br/>tifizierungen in einen äl-<br/>teren Zeitraum zu<br/>verschieben,</li> <li>neues Meta-Tag auf<br/>Kursebene: wenn das<br/>Meta-Tag "Änderungen an<br/>der Zertifizierung auf Ler-<br/>ner anwenden, die den<br/>Kurs bereits abges-<br/>chlossen haben = ID<br/>11851" aktiv ist, werden<br/>alle Änderungen, die im<br/>Tab Zertifizierung vorge-<br/>nommen werden, auf Ler-<br/>ner übertragen, die den<br/>Kurs bereits abges-<br/>chlossen haben</li> <li>Konfiguration auf Man-<br/>danten-Ebene: Automa-<br/>tische Zuweisung von Zer-<br/>tifizierungen: Wenn diese<br/>Option aktiviert ist,<br/>erhalten Lernende eine<br/>neue Zertifizierung, wenn<br/>sie einen Kurs abschlie-<br/>ßen.</li> </ul> | nein, denn<br>der Initial-<br>status der<br>neuen<br>Konfigura-<br>tion-<br>soptionen<br>ist immer<br>"nicht ak-<br>tiv" | Nein          |

|                                       |                                                         | <ul> <li>Kurskonfiguration auf<br/>Mandanten-Ebene: Ent-<br/>fernen von Zertifizier-<br/>ungspunkten/Stunden,<br/>wenn der Teilnehmer-<br/>status des Kurses für den<br/>Lernenden von bestanden<br/>auf gelöscht, storniert<br/>oder nicht bestanden<br/>geändert wurde. Wenn<br/>dies aktiv ist und der<br/>Teilnehmerstatus eines<br/>Lernenden sich ändert,<br/>verliert der Lernende die<br/>bereits erhaltenen<br/>Punkte/Stunden</li> </ul>                                                                                                    |      |                                                                                                    |
|---------------------------------------|---------------------------------------------------------|----------------------------------------------------------------------------------------------------|------|----------------------------------------------------------------------------------------------------|
| Zertifizierungen                      | Erweiterung<br>des Zertifizier-<br>ungsset-Re-<br>ports | Die neue Erweiterung bietet Admin-<br>istratoren, Vorgesetzten und HR-<br>Benutzern die Möglichkeit, rele-<br>vante Informationen über Zer-<br>tifizierungen in den Berichten der<br>Zertifizierungsgruppe zu finden. Es<br>ist nun möglich, nach Berichten für<br>das gesamte Zertifizierungsset zu<br>suchen, um beispielsweise den<br>Fortschritt zu sehen, ohne nach<br>jeder einzelnen Zertifizierung<br>suchen zu müssen.                                                                                                    | No   | No                                                                                                    |
| Mehrfach-<br>genehmigung-<br>Workflow | Prioritäten für<br>Mehrfach-<br>genehmigung             | Zusätzlich ist es nun möglich, dass<br>einer der Genehmigenden eine Pri-<br>orität für die Kursanfrage auswäh-<br>len kann, so dass die folgenden<br>Genehmiger nicht nur aufgrund<br>eines bestimmten Grundes,<br>sondern auch aufgrund einer bes-<br>timmten Priorität entscheiden kön-<br>nen. Auch ein vom Benutzer aus-<br>gewählter Grund kann bei der<br>Entscheidungsfindung<br>berücksichtigt werden.                                                                                                    | Nein | Die Priorität kann im<br>Manager für die<br>Gründe definiert<br>werden und anschlie-<br>ßend einem<br>Genehmigungsschrit<br>t zugeordnet werden |
| Experience<br>Area                    | Erfahrung-<br>spunkte - ILP-<br>Verbesserunge<br>n      | Dieses Update umfasst ILP-bezo-<br>gene Verbesserungen in verschie-<br>denen Bereichen der Funktionalität<br>"Meine Erfahrungen" des Ler-<br>nenden, einschließlich der Anzeige<br>von Profilbildern für die individuelle<br>Rangliste (sofern konfiguriert) und<br>einer benutzerfreundlicheren An-<br>zeige der nächsten Stufen, die der<br>Lernende absolvieren muss, ohne<br>Verwirrung zu stiften. Außerdem<br>hat der Lernende mehr Klarheit<br>über die zu absolvierenden Level,<br>indem er einfach mit dem Mauszei-<br>ger darüber fährt, um die Lev-<br>elbeschreibung zu sehen. | Nein | Nein                                                                                                    |
| Standort in Mail                      | Migration -<br>Standort in Ical                         | Durch die neue Verbesserung kön-<br>nen die Lernenden den Ort der                                                                                                    | Ja   | No                                                                                                    |

|                        | Bena-<br>chrichtigungen        | Schulung besser erkennen. Wenn<br>die Icals auf Kursebene eingestellt<br>sind, sehen die Lernenden die voll-<br>ständige Adresse des Kurses<br>sowohl in der Titelkachel als auch<br>in der Beschreibung. Darüber<br>hinaus erhält der Lernende ab IP 18<br>bei einer Änderung des Kursortes<br>einen neuen Ical mit der neuen<br>Adresse.                                                                                                    |    |                                                                                                    |
|------------------------|--------------------------------|----------------------------------------------------------------------------------------------------|----|----------------------------------------------------------------------------------------------------|
| Outlook                |                                | Das Update bietet eine sicherere<br>Verbindung für Outlook-Benutzer,<br>indem es eine direkte O365-<br>Verbindung verwendet.                                                                                                    | No | No                                                                                                    |
| On-The-Job<br>Training | Kollaborative<br>Gruppenarbeit | Dieses Update erweitert das ak-<br>tuelle Modul On-the-Job Training.<br>Es bietet dem Kunden die Möglich-<br>keit, Aufgaben zu erstellen, die das<br>Social Learning und kollaboratives<br>Arbeiten innerhalb eines Kurses<br>fördern.<br>Die neue Erweiterung ermöglicht<br>die Kennzeichnung von On-the-job-<br>Trainingsvorlagen als Grup-<br>penarbeit. Mit Hilfe diese Funktion<br>lassen sich "kollaborative Grup-<br>penarbeiten" innerhalb eines<br>Kurses erstellen. Die Gruppen-<br>erstellung ermöglicht es Gruppen-<br>mitglieder aus der Teilnehmerliste<br>des Kurses den Gruppen zuzuwei-<br>sen. Eine integrierte Nachrichten-<br>funktion ermöglicht es<br>Teilnehmern und Tutoren, innerhalb<br>der Gruppenarbeit zu kommuniz-<br>ieren.<br>Die Überprüfung der Gruppenarbeit<br>und die abschließende Benotung<br>kann nun für alle Teilnehmer einer<br>Gruppenaufgabe einmal durch-<br>geführt werden. Die Handhabung<br>von Anhängen, das Geben und<br>Bearbeiten von Feedback und die<br>Zustellung von Benachrichtigungen<br>wurden für die Gruppenarbeit<br>verbessert. | Νο | <ol> <li>Erstellen Sie eine<br/>neue OJT-Vorlage<br/>und aktivieren Sie die<br/>Gruppenarbeitsfunk-<br/>tion, indem Sie das<br/>Kontrollkästchen<br/>"Gruppenarbeit aktiv-<br/>ieren" aktivieren.<br/>Speichern Sie die<br/>Vorlage.</li> <li>Wählen Sie den<br/>gewünschten Kurs,<br/>klicken Sie auf<br/>"Bearbeiten" und<br/>wählen Sie die Regis-<br/>terkarte "Komponen-<br/>ten". Klicken Sie nun<br/>auf "Erstellen" und<br/>wählen Sie die Regis-<br/>terkarte "Komponen-<br/>ten". Klicken Sie nun<br/>auf "Erstellen" und<br/>wählen Sie "Kollabo-<br/>rative Grup-<br/>penarbeit". Geben<br/>Sie einen Namen<br/>usw. ein, wählen Sie<br/>die in Schritt 1<br/>vorbereitete OJT-<br/>Vorlage aus und<br/>wählen Sie die ge-<br/>wünschte Position<br/>im Kurs. Dadurch<br/>wird die kollaborative<br/>Gruppenarbeit der<br/>Komponentenliste<br/>als neuer Typ "Kol-<br/>laborative Grup-<br/>penarbeit" hin-<br/>zugefügt. Wechseln<br/>Sie zur Registerkarte<br/>"Tutoren", weisen Sie<br/>dem Kurs einen Tu-<br/>tor zu und aktivieren<br/>Sie das<br/>Kontrollkästchen für<br/>"On-the-Job Train-<br/>ings".</li> </ol> |

|                               |                                         | Der Administrator oder Tuter konn                                                                                                    |      | <ul> <li>3. Öffnen Sie die in<br/>Schritt 2 hin-<br/>zugefügte "Kollabo-<br/>rative Grup-<br/>penarbeit", klicken<br/>Sie auf "Bearbeiten"<br/>und wählen Sie die<br/>Registerkarte<br/>"Gruppe". Klicken Sie<br/>nun auf "Bearbeiten"<br/>und wählen Sie<br/>"Neue Gruppe erstel-<br/>len". Wählen Sie<br/>einen Gruppenna-<br/>men und klicken Sie<br/>auf "Speichern". Sie<br/>können so viele<br/>Gruppen erstellen,<br/>wie Sie benötigen.<br/>Die Gruppe wird<br/>direkt in die Liste<br/>aufgenommen. Der<br/>Gruppenname wird<br/>später in den Ka-<br/>cheln in der Ler-<br/>nenden- und Tu-<br/>torenansicht an-<br/>gezeigt.</li> <li>4. Weisen Sie der in<br/>Schritt 3 erstellten<br/>Gruppe Gruppen-<br/>mitglieder zu, indem<br/>Sie einen Gruppenna-<br/>men auswählen und<br/>dann auf das grüne<br/>"Plus" klicken. Alle<br/>Teilnehmer, die<br/>einem Kurs zuge-<br/>ordnet sind, werden<br/>in einer Liste an-<br/>gezeigt und können<br/>ausgewählt werden.<br/>Bereits zugewiesene<br/>Benutzer sind kursiv<br/>markiert.</li> <li>5. Nun ist die kollab-<br/>orative Grup-<br/>penarbeit fertig und<br/>Sie können den Kurs<br/>speichern.</li> </ul> |
|-------------------------------|-----------------------------------------|----------------------------------------------------------------------------------------------------|------|----------------------------------------------------------------------------------------------------|
| Kursmanager/<br>Tutorencenter | Komplette<br>Kursvorschau               | den Kurs<br>und die Kursbestandteile, wie sie<br>für den Lernenden sichtbar sind,<br>sehen. Die volle Funktionalität ist<br>ab IP19 verfügbar. | Nein | Ja, Konfiguration<br>über Konfigura-<br>tionsmanager-Kurs<br>und Cron-Job                                                                                                    |
| Learning Ana-<br>lytics       | Wirksamkeitsk<br>ontrolle - Re-<br>port | In diesem Bericht werden die Ant-<br>worten auf das Feedback-Formular<br>zur Wirksamkeitsprüfung                                               | Nein | Ja, Konfiguration<br>über LA-Manager<br>und "Feedback zur                                                                                                    |

|                         |                                                                                                    | ausgewertet, damit der Berichter-<br>statter die Wirksamkeit der durch-<br>geführten Schulungen beurteilen<br>kann.                                                                                                    |      | Wirksamkeitskontroll<br>e" Lizenz                                                                                                    |
|-------------------------|----------------------------------------------------------------------------------------------------|----------------------------------------------------------------------------------------------------|------|----------------------------------------------------------------------------------------------------|
| Learning Ana-<br>lytics | Erstellen eines<br>Berichts aus<br>dem System                                                                                                    | Der Benutzer kann einen neuen<br>Bericht aus dem System selbst<br>erstellen, was für ihn effizienter<br>und bedarfsgerechter ist.                                                                                                    | Nein | Ja, Konfiguration<br>über LA Manager<br>und Naviga-<br>tionsman-<br>ager→Learning Ana-<br>lyt-<br>ics→Zugriffsrechte<br>→Erstellen von Ber-<br>ichten                                                                                                    |
| Easy course<br>creation | Einfacher Me-<br>dien-Upload In-<br>tegration in die<br>ECC<br>Neuer Einstieg-<br>spunkt für Tu-<br>toren "Kurs-Tu-<br>toring" zur<br>Pflege von<br>Kursinhalten | Der einfache Medien-Upload ist<br>nun auch in die einfache Kurs-<br>erstellung integriert. Kursadminis-<br>tratoren und Tutoren haben nun die<br>Möglichkeit, nicht nur bereits<br>vorhandene Inhalte hinzuzufügen,<br>sondern auch eigene Inhalte zu<br>erstellen.<br>Darüber hinaus gibt es einen neuen<br>Eintrag für Tutoren, in dem sie alle<br>Kurse sehen können, denen sie als<br>Tutor zugeordnet sind. Die Aus-<br>wahl eines Kurses bringt sie direkt<br>zum Inhaltsreiter eines Kurses.                                                                                                    | Nein | ECC-Workflow-Man-<br>ager zur Aktivierung<br>der Schaltfläche<br>Konfiguration der<br>Medientypen auf<br>Mandantenebene<br>Konfiguration des<br>Navigationseintrags<br>(neue Option für<br>ECC-Navigationsein-<br>trag)<br><b>Es sind zusätzli-</b><br><b>che Deployment-</b><br><b>Schritte not-</b><br><b>wendig im Falle</b><br><b>einer Windows-</b><br><b>Installation</b> |
| Tests                   | Test Erweiter-<br>ung                                                                                                    | Dieses Update bringt eine Erweiter-<br>ung der Testvorlagen und Test-<br>serienvorlagen mit sich, indem es<br>die Möglichkeit bietet, Testfragen<br>innerhalb der Vorlagen zu dupliz-<br>ieren und zu bearbeiten. Ähnlich<br>wie bei den Funktionen im Testfra-<br>gen-Manager können Administra-<br>toren nun eine ausgewählte Frage<br>duplizieren und bearbeiten. Für die<br>Fragen werden Bearbeitungs-ACLs<br>(wie im Testfragen-Manager) und<br>Versions-ACLs für die Duplizier-<br>ungsfunktion zur Verfügung<br>gestellt. Der Benutzer kann in der<br>Vorlage nur Fragen speichern und<br>veröffentlichen, da nur aktive Fra-<br>gen und veröffentlichte Versionen<br>in die Vorlage aufgenommen<br>werden können. | Nein | Nein                                                                                                    |

|                           |                                                                                                    | Gesamtfunktion wird mit IP19 final-<br>isiert                                                                                                    |      |                                                                               |
|---------------------------|----------------------------------------------------------------------------------------------------|----------------------------------------------------------------------------------------------------|------|-------------------------------------------------------------------------------|
| Security                  | Sicher-<br>heitsupdates                                                                                 | idm 2.14.0 anfällig für CVE-2023-<br>34034 org.springframework.secu-<br>rity:spring-security-config 5.8.3 -><br>Update auf 5.8.5 oder 5.8.6                                                                                                    | Nein | Nein                                                                          |
| Metatags                  | Metadaten auf<br>Kacheln - Er-<br>möglicht das<br>Hinzufügen in-<br>dividueller Met-<br>atags zur Liste | Als Administrator können Sie jetzt<br>individuell benutzerdefinierte Meta-<br>tags zur "Metadaten auf Kacheln"-<br>Konfiguration hinzufügen, ein-<br>schließlich der Mandanten-Kon-<br>textkonfiguration. Mit dieser Funk-<br>tion können Sie die Metadaten in<br>der von Ihnen gewünschten Reihen-<br>folge anordnen und auf den Ka-<br>cheln anzeigen. | Nein | Ja, Konfiguration<br>über Metadaten auf<br>Kacheln und Man-<br>danten Manager |
| Security                  | Haftungsauss-<br>chluss für den<br>Zugang zu ex-<br>ternen Inhalten                                     | Durch diese Aktualisierung wird der<br>Nutzer darüber informiert, dass er<br>auf externe Daten umgeleitet wird,<br>die sensible Nutzerdaten erhalten<br>können.                                                                                                    | Nein | Ja, Konfiguration<br>über Media type ma-<br>nager→ Metatag und<br>Attribute   |
| Metatags                  | Zielpositionen                                                                                          | Mit unserer neuesten Implemen-<br>tierung haben Lernkoordinatoren<br>und Supervisoren nun die Möglich-<br>keit, eine bestimmte Zielposition<br>für ein Lernobjekt festzulegen. Mit<br>dieser Funktion können Vorge-<br>setzte die Teilnehmer bei der Kur-<br>seinschreibung proaktiv nach den<br>vorgesehenen Zielpositionen filtern<br>und zuordnen.    | Nein | Nein                                                                          |
| React Transfor-<br>mation | Neuimplemen-<br>tierung der<br>Sammelbu-<br>chung                                                       | Beim Import von Zuweisungen han-<br>delt es sich um die Sam-<br>melzuweisung von Benutzern in<br>Objekte wie Kurse, Lernpfade,<br>Gruppen und Mandanten. Diese<br>Konfigurationen sind jetzt alle<br>standardmäßig aktiv, und die                                                                                                    | Nein | Nein                                                                          |

|                                      |                                                                        | Konfiguration der Protokolldateien<br>wurde von der Datei businesspro-<br>cess.xml auf zwei neue Be-<br>nutzerlisten verlagert, die eine<br>Echtzeitaktualisierung der in den<br>Importprotokollen enthaltenen At-<br>tribute ermöglichen.                                                                                                    |      | Pro SCRCCT                                                                                                    |
|--------------------------------------|------------------------------------------------------------------------|----------------------------------------------------------------------------------------------------|------|----------------------------------------------------------------------------------------------------|
| Metatags                             | Einführung indi-<br>vidueller Meta-<br>tags für die<br>Klassifizierung | Mit der neuen Implementierung ist<br>es möglich, ein neues Klassifizier-<br>ungs-Metatag zu erstellen und es<br>zu allen Lerntypen hinzuzufügen.<br>Das neue Klassifizierungs-Meta-<br>Tag bezieht sich auf eine bes-<br>timmte Stammklassifizierung.                                                                                                    | Nein | Nein                                                                                                    |
| Konfigura-<br>tionsverschie-<br>bung | Durchfüh-<br>rungssprachen<br>und<br>Übersetzung-<br>sworkflow         | Beim Import von Zuweisungen han-<br>delt es sich um die Sam-<br>melzuweisung von Benutzern in<br>Objekte wie Kurse, Lernpfade,<br>Gruppen und Mandanten. Diese<br>Konfigurationen sind jetzt alle<br>standardmäßig aktiv, und die Kon-<br>figuration der Protokolldateien<br>wurde von der Datei businesspro-<br>cess.xml auf zwei neue Be-<br>nutzerlisten verlagert, die eine<br>Echtzeitaktualisierung der in den<br>Importprotokollen enthaltenen At-<br>tribute ermöglichen.                                                                                                    | Nein | Nein, alle Importe<br>sind standardmäßig<br>aktiv, und für Sys-<br>temadministratoren<br>sind zwei neue Be-<br>nutzerlisten ver-<br>fügbar. Die in den<br>Protokollen enthal-<br>tenen Attribute kön-<br>nen bei Bedarf weiter<br>konfiguriert werden. |
| Konfigura-<br>tionsverschie-<br>bung | Durchfüh-<br>rungssprachen<br>und<br>Übersetzung-<br>sworkflow         | Die Konfiguration der "Durchfüh-<br>rungssprachen" und des<br>"Übersetzungs-Workflows", die zur<br>Beschreibung von Objekten ver-<br>wendet werden, wurde vom Ab-<br>schnitt "languageDefinition" der<br>businessprocess.xml in die Funk-<br>tion "Konfiguration > Sprachen" in<br>zwei neue Registerkarten verlegt.<br>Hier können zusätzliche Sprachen<br>hinzugefügt oder voreingestellt<br>werden, so dass sie auf der Regis-<br>terkarte "Sprachen" von Objekten<br>auswählbar sind. Die Pfade für die<br>Übersetzungsdateien können aktiv-<br>iert werden, wenn ein schnittstel-<br>lenbasierter Ansatz statt über die<br>GUI gewünscht wird. Dies verrin-<br>gert die Anzahl der Dateiaktualisier-<br>ungen und Systemneustarts, wenn<br>zusätzliche Durchführungsspra-<br>chen benötigt werden. | Nein | Nein, alle<br>vorhandenen<br>Ausführungsspra-<br>chen und<br>Übersetzungspfade<br>werden beim ersten<br>Laden aus der Datei<br>businessprocess.xml<br>migriert und die neue<br>Konfigurationsfunk-<br>tion automatisch ak-<br>tiviert.                 |
| Konfigura-<br>tionsverschie-<br>bung | Identifika-<br>tionsmuster                                             | Die Konfiguration des "Identifika-<br>tionsmusters" für Kurse, Lernpfade,<br>Standorte und Portfolios wurde aus<br>dem Abschnitt "identifierPattern"<br>der businessprocess.xml in die<br>Funktion "Konfiguration > Buchung"<br>verschoben. Mögliche Muster<br>werden nun beschrieben und Va-<br>lidierungsregeln angewendet. Dies<br>bietet einen besseren Überblick                                                                                                    | Nein | Nein, bestehende<br>businesspro-<br>cess.xml-Werte<br>werden beim ersten<br>Laden migriert und<br>neue Felder automa-<br>tisch aktiviert.                                                                                                    |

| imc AG - | Release | Notes | 14.18 | imc | Learning | Suite |
|----------|---------|-------|-------|-----|----------|-------|
|----------|---------|-------|-------|-----|----------|-------|

|                                      |                                             | über die Konfigurationsmöglich-<br>keiten und verringert den Bedarf an<br>Dateiversand sowie an Sys-<br>temneustarts, wenn Änderungen<br>erforderlich sind.                                                                                                    |      |                                                                                                    |
|--------------------------------------|---------------------------------------------|----------------------------------------------------------------------------------------------------|------|----------------------------------------------------------------------------------------------------|
| Konfigura-<br>tionsverschie-<br>bung | Einstellungen<br>zur Authen-<br>tifizierung | Finalisierung der verbleibenden<br>Konfigurationseinstellungen im Ab-<br>schnitt "Authentifizierung" der<br>Datei businessprocess.xml mit<br>Verschiebung von "Maximale Ver-<br>suche" und "Sperrfrist" in die Funk-<br>tion "Konfiguration > Sicherheit".<br>Dies reduziert die Notwendigkeit<br>von Dateiversand und Sys-<br>temneustarts, wenn Änderungen<br>erforderlich sind.                                                    | Nein | Nein, bestehende<br>businesspro-<br>cess.xml-Werte<br>werden beim ersten<br>Laden migriert und<br>neue Felder automa-<br>tisch aktiviert. |
| Konfigura-<br>tionsverschie-<br>bung | Einstellungen<br>für die Kursbu-<br>chung   | Finalisierung der verbleibenden<br>Konfigurationseinstellungen im Ab-<br>schnitt 'courseBooking' der busi-<br>nessprocess.xml zur Funktion 'Kon-<br>figuration > Buchung' mit neuen<br>Feldern für die Einstellungen 'Stop-<br>OnMailException' und 'prohibitCan-<br>cellationOfAutomaticBookings'.<br>Dies reduziert die Notwendigkeit<br>von Dateilieferungen sowie von<br>Systemneustarts, wenn Änder-<br>ungen erforderlich sind. | Nein | Nein, bestehende<br>businesspro-<br>cess.xml-Werte<br>werden beim ersten<br>Laden migriert und<br>neue Felder automa-<br>tisch aktiviert. |

# **3** Hinweise zur Migration

keine

## 4 Weitere Informationen

Für weitere Informationen über Innovationen können imc-Kunden den Katalog unter <u>https://LearningConnect.im-c.com</u> durchsuchen.

Um eine Demonstration oder einen Preis für ein Zusatzmodul oder eine Integration anzufordern, können sich imc-Kunden direkt an ihren Kundenbetreuer wenden.